Assessoria de Inclusão Digital - SMED Prefeitura Municipal de Porto Alegre / RS

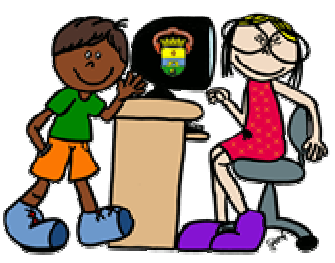

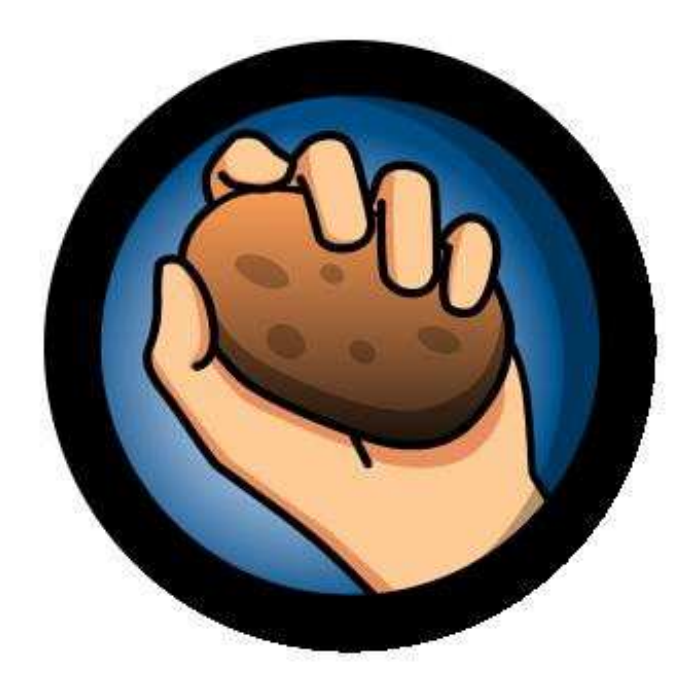

# **Guia Rápido Hot Potatoes**

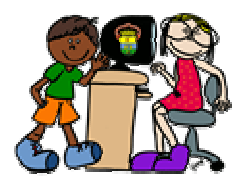

Equipe de Inclusão Digital - SMED Prefeitura Municipal de Porto Alegre

### Indice

| Configuração Inicial                      | 03 |
|-------------------------------------------|----|
| Jmatch – Exercício de Relacionar Colunas  | 06 |
| Jcloze – Exercício de Texto Lacunar       | 09 |
| Jcross – Exercício de Palavras Cruzadas   | 12 |
| Inserir figuras                           | 18 |
| Estabelecer navegação entre os exercícios | 21 |

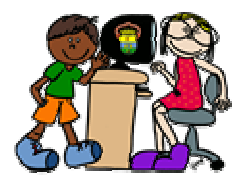

Equipe de Inclusão Digital - SMED Prefeitura Municipal de Porto Alegre

### Configuração Inicial

Deve ser realizada toda a vez que iniciar a utilização do Hot Potatoes

1. Passar a interface para língua portuguesa:

- Na tela inicial (a das batatas), clicar em Opções/Interfaces/ Carregar Ficheiro de Interface;

| 💐 Half-Baked So   | oftware's Hot Potatoes                                       |
|-------------------|--------------------------------------------------------------|
| Ficheiro Petatoes | Opções Ajuda                                                 |
|                   | 🖷 Configurações do Projecto Ctrl+P                           |
|                   | 🙊 Interface 🔹 👂 Carregar ficheiro de interface               |
|                   | Actualizar o Hot Potatoes 🖗 Traduzir a interface             |
|                   | From Half, Baked Software It. Voltar à interface por defeito |
|                   |                                                              |
|                   |                                                              |
|                   |                                                              |
|                   |                                                              |
|                   |                                                              |
|                   | ICIozo                                                       |
|                   | JUIUZE                                                       |
|                   | JMatch                                                       |
|                   |                                                              |
|                   | The Masher                                                   |
| 01.0              | niz JCross                                                   |
|                   | JMix                                                         |
|                   |                                                              |
|                   |                                                              |
|                   |                                                              |

- Na caixa que abre, clicar sobre o arquivo de nome "portugueseuropeu6.hif"/ botão Abrir.

| Carregar um ficheiro de interface do Hot Potatoes                                                |                                                                                                    |                                                                                           |  |  |
|--------------------------------------------------------------------------------------------------|----------------------------------------------------------------------------------------------------|-------------------------------------------------------------------------------------------|--|--|
| Examinar: 🔂 tr                                                                                   | anslations                                                                                                    | ▼ ← 🗈 💣 🎟-                                                                                |  |  |
| albanian6.hif<br>catalan6.hif<br>deutsch6.hif<br>sespanol6.hif<br>sestonian6.hif<br>finnish6.hif | francais6.hif galego6.hif greek.hif italiano6.hif alitaliano6.hif alitaliano6.hif alitaliano6.hif alitaliano6.hif alitaliano6.hif alitaliano6.hif alitaliano8.hif alitaliano8 | norwegian5.hif<br>portugueseuropeu6.hil<br>russian6.hif<br>slovensko6.hif<br>swedish6.hif |  |  |
| <                                                                                                | 111                                                                                                    | >                                                                                         |  |  |
| Nome do arquivo: portugueseuropeu6 Abrir                                                         |                                                                                                    |                                                                                           |  |  |
| Arquivos do tipo:                                                                                | Hot Potatoes interface files (*.                                                                                                    | hif) 💌 Cancelar                                                                           |  |  |

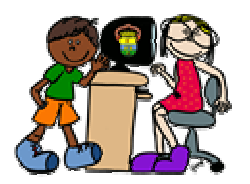

- 2. Para traduzir os enunciados gerados automaticamente para as atividades:
  - Ainda na tela inicial, clicar em Opções/Configurações do Projeto;

| C Half-Baked Software's Hot Potatoes  |            |
|---------------------------------------|------------|
| Ficheiro Potatoee Opções Ajuda        | 0          |
| From Half-Baked Software Inc          | Version 6  |
| JCloze<br>JMatch<br>JQuiz JCross JMix | The Masher |

- Na caixa que abre clicar sobre o 2º botão, o que fica a direita do campo "Ficheiro de Configuração";

| 🥙 Gestão Global do Projecto 📃 🗖 🗙                                        |          |  |  |  |
|--------------------------------------------------------------------------|----------|--|--|--|
| Pasta dos ficheiros fonte:                                               |          |  |  |  |
| C:\Arquivos de programas\HotPotatoes6\source\                            | <u>e</u> |  |  |  |
| Ficheiro de configuração:                                                |          |  |  |  |
| C:\Arquivos de programas\HotPotatoes6\english6.cfg                       |          |  |  |  |
| Ficheiro de interface:                                                   |          |  |  |  |
| C:\Arquivos de programas\HotPotatoes6\translations\portugueseuropeu6.hif |          |  |  |  |
| Recarregar informações de configuração do ficheiro de dados              |          |  |  |  |
| 🗸 Aplicar 🛛 🕞 Gravar Ficheiro 🕞 Carregar Ficheiro                        |          |  |  |  |

- Na caixa "Selecionar um Ficheiro de Configuração", clicar duas vezes sobre a pasta "Translations";

| Seleccionar um                                  | ficheiro de configuração         |         |       | ? 🔀      |
|-------------------------------------------------|----------------------------------|---------|-------|----------|
| Examinar: 🔀                                     | HotPotatoes6                     | • +     | • 🗈 💣 | • === -  |
| source<br>srcbackup<br>translations<br>tutorial |                                  |         |       |          |
| Nome do arquivo:                                | english6                         |         |       | Abrir    |
| Arquivos do tipo:                               | Hot Potatoes configuration files | (*.cfg) | •     | Cancelar |

enise M<sup>a</sup> Alves Pinheiro da Silva denisem@smed.prefpoa.com.br

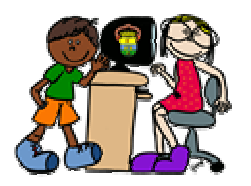

5

- Na caixa que abre clicar sobre o arquivo "portugueseuropeu. cfg";
- Clicar no botão "Abrir";

- Na caixa "Gestão Global do Projeto", clicar no botão "Aplicar", em seguida no botão "X", situado no canto superior direito da caixa;

- 3. Para fazer o registro: (caso não seja realizado o registro, o programa limita a quantidade de itens das atividades)
  - Na tela inicial, clicar no Menu Ajuda / Registrar.

| C Half-Baked Software's Hot Potatoes                                                                                                    |            |
|----------------------------------------------------------------------------------------------------|------------|
| Ficheiro Potatoes Opções Ajuda                                                                                                    |            |
| ? Ajuda - Conteúdo       F         22       Tutorial         23       Registar         Sobre       Sobre         From man-bakeu sontware Inc | Version 6  |
| JCloze<br>JMatch<br>JQuiz JCross JMix                                                                                                    | The Masher |

- Na caixa que abre digitar no campo "User Name": Denise Silva,

no campo "Key": BIIT-GVNE-MSKK

- Clicar no botão "OK"

| Registar                                                                         | X                                                  |  |  |  |
|----------------------------------------------------------------------------------|----------------------------------------------------|--|--|--|
| Por favor int                                                                    | roduza o seu nome de utilizador e chave de registo |  |  |  |
|                                                                                  |                                                    |  |  |  |
| User name                                                                        | C Denise Silva                                     |  |  |  |
| Key                                                                              | (BIIT-GVNE-MSKK                                    |  |  |  |
| 🗖 Sou um administrador de rede registandc todos os utilizadores deste computador |                                                    |  |  |  |
| <b>√</b> <u>о</u> к                                                              | 🗙 Cancelar 🔍 🔦 Obter a chave de registe            |  |  |  |

ou

Caso queira obter um registro próprio:

- Clicar no botão "Obter a chave de registro".

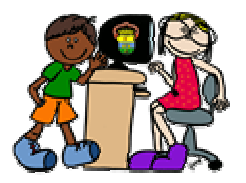

Equipe de Inclusão Digital - SMED Prefeitura Municipal de Porto Alegre

### Jmatch – Exercício de Relacionar Colunas

| theiro Ed | itar 1 | Inserir Gerir Items Opgöes Ajuda<br>� � � � � � � h h h h h h h h h h h h h | ©   ∰ <b>/</b> ∰ A   ♥         | ?     |
|-----------|--------|-----------------------------------------------------------------------------|--------------------------------|-------|
| Títu      | lo     |                                                                             |                                |       |
|           |        | Items (ordenados) à esquerda                                                | Items (desordenados) à direita | Fixar |
| +         | 1      | X                                                                           | × ×                            | Π     |
|           | 2      |                                                                             | < 2                            | Г     |
|           | 3      |                                                                             | 4 3                            | Г     |
| 4         |        | 0                                                                           | 5 D                            | Г     |
| 5         |        | <u></u>                                                                     | <u>×</u>                       | Г     |
|           |        | Predefinido:                                                                | ???                            |       |

- Digitar o titulo do exercício no campo "Titulo"

Obs.: o enunciado será gerado automaticamente pelo Hot Potatoes.

- Salvar o arquivo da atividade:
  - Clicar no botão
     e proceder ao salvamento do arquivo
- Digitar o conteúdo (ou inserir imagens) nas colunas direita e esquerda.
- Salvar novamente o arquivo.

### Para inserir figuras

Ver item "Inserir Figuras" no final do tutorial.

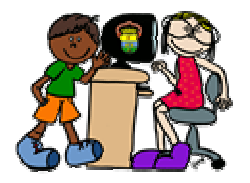

Equipe de Inclusão Digital - SMED Prefeitura Municipal de Porto Alegre

#### Configurar a aparência da atividade

| 🜉 JMatch                                                                | h: C:W       | ocuments and S                 | ettings\denisem\D                                                                                | esktop\hotpot\frutas.jmt                    | _ 🗆 🛛 |
|-------------------------------------------------------------------------|--------------|--------------------------------|--------------------------------------------------------------------------------------------------|---------------------------------------------|-------|
| Ficheiro Editar Inserir Gerir Iterrs Opções Ajuda                       |              |                                |                                                                                                  |                                             |       |
| 渣 ✑ ि                                                                   | <b>.</b> (4) | ◇ 禦 碶 🔰                        | 🧐 Configurar Saída                                                                               |                                             |       |
| Título                                                                  |              |                                | <ul> <li>F Tipo de Letra</li> <li>Cipa Direita para a Esqu</li> <li>Opções da Barra o</li> </ul> | uerda<br>Je Ferramentas                     |       |
|                                                                         |              | Items (ordena                  | Re-carregar inform<br>Interface                                                                  | nações de configuração a partir de ficheiro | , ar  |
|                                                                         | 1            | auto; text-align:<br>center;"> | ~                                                                                                | uva                                         | Г     |
|                                                                         | 2            | auto; text-align:<br>center;"> | •                                                                                                | maçã 📩                                      | г     |
| 3 auto; text-align<br>center;"> <td>•</td> <td>banana 🔗</td> <td>Г</td> |              | •                              | banana 🔗                                                                                         | Г                                           |       |
| [                                                                       | 4            | auto; text-align:<br>center;"> | •                                                                                                | limão                                       | Г     |
|                                                                         | 5            | auto; text-align:<br>center;"> | •                                                                                                | cereja 🔗                                    | г     |
|                                                                         |              |                                | Predefinido:                                                                                     | ???                                         |       |
|                                                                         |              |                                | Co                                                                                               | nfig:english6.cfg                           |       |

- Clicar no menu Opções/Configurar Saída.

| 🛢 Ficheiro de configuração: C:\Arquiros de programas\HotPotatees6\english6.cfg                                                         |     |
|----------------------------------------------------------------------------------------------------|-----|
| Editar Inserir                                                                                                    | /   |
| Título/Instruções    Indicações/Sugestões    Botões    Aspecto    Temporizador    Outros    Personalizar   <br>Subtítulo do Exercício: | CGI |
| Matching exercise                                                                                                    | 2   |
| Instruções;                                                                                                    | 3   |
| Match the items on the right to the items on the left.                                                                                 |     |
|                                                                                                    | ~   |
| Carregar Gravar Como K                                                                                                    | da  |

- Nas guias Titulo / Instruções e Indicações / Sugestões alterar os textos conforme desejar.

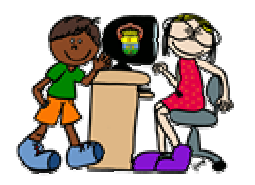

Equipe de Inclusão Digital - SMED Prefeitura Municipal de Porto Alegre

| 💘 Ficheiro de configuração: C:Varquivos de p    | orogramas\HotPotatoes6\english6.cfg 🛛 🗐 🔀                                                                                                    |
|-------------------------------------------------|----------------------------------------------------------------------------------------------------|
| Editar Inserir                                  |                                                                                                    |
| Título/Instruções   Indicações/Sugestões   Botõ | es Aspecto Temporizador Outros Personalizar CGI                                                                                                    |
| URL da imagem de fundo:                         | 🕒 Procurar                                                                                                    |
| Fonte da página                                 | Web: Geneva,Arial,sans-serif                                                                                                    |
| Output font                                     | size: small                                                                                                    |
| Title Text text text text text text text text   | Cor da barra de navegação: #000000<br>Cor do fundo da página: #COCOCO<br>Cor do título #000000<br>Cor de fundo do exercício: #FFFFFF<br>Cor do Link #0000FF<br>Cor dos links visitados: #0000CC |
| 👌 Antevisão                                     | Cor do texto: #000000 🔨 🙈 🦰                                                                                                    |
| Carregar                                        | Grayar Como                                                                                                    |

- Na guia Aspecto alterar as cores de exibição da atividade, clicando sobre o arco-íris que se encontra ao lado de cada item e escolhendo uma nova cor.

- Ao finalizar as alterações clicar nos botões "Gravar" e "OK"

| JMato           | ch: C:V | Documents and Settings\denisem\D                                             | Desktop\hotpot\frutas.jmt      | _ 🗆 🛛 |
|-----------------|---------|------------------------------------------------------------------------------|--------------------------------|-------|
| httiello<br>省 🕞 |         |                                                                              | 6 🗃 🛃 👫 👫 🔍                    | ?     |
| Tít             | ulo     |                                                                              | Frutas                         |       |
|                 |         | ltems (ordenados) à esquerda                                                 | ltems (desordenados) à direita | Fixar |
|                 | 1       | <img <="" src="uva.JPG" td=""/> <td>uva</td> <td>Г</td>                      | uva                            | Г     |
|                 | 2       | <img <br="" src="macabichinho.gif"/> alt="macabichinho.gif"                  | maçã 🔗                         | Г     |
|                 | 3       | <img src="banana.gif" td="" 🔗="" 🕺<=""/> <td>banana</td> <td></td>           | banana                         |       |
|                 | 4       | <img <="" src="limão.GIF" td=""/> <td>limão</td> <td>F</td>                  | limão                          | F     |
|                 | 5       | <img <="" li="" src="cereja.JPG"/> <li>alt="cereja.JPG" title="cereja" </li> | cereja                         | Г     |
|                 |         | Predefinido:                                                                 | ???                            |       |
|                 |         |                                                                              | nfig:english6.cfg              |       |

- Salvar a atividade novamente
- Gerar a atividade em uma página Web:
  - Clicar sobre o botão 🙀

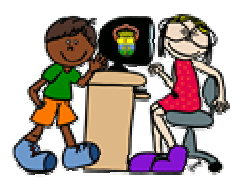

Equipe de Inclusão Digital - SMED Prefeitura Municipal de Porto Alegre

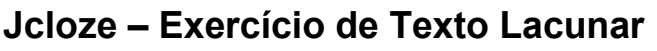

- Digitar o titulo do exercício no campo "Titulo"

Obs.: o enunciado será gerado automaticamente pelo Hot Potatoes.

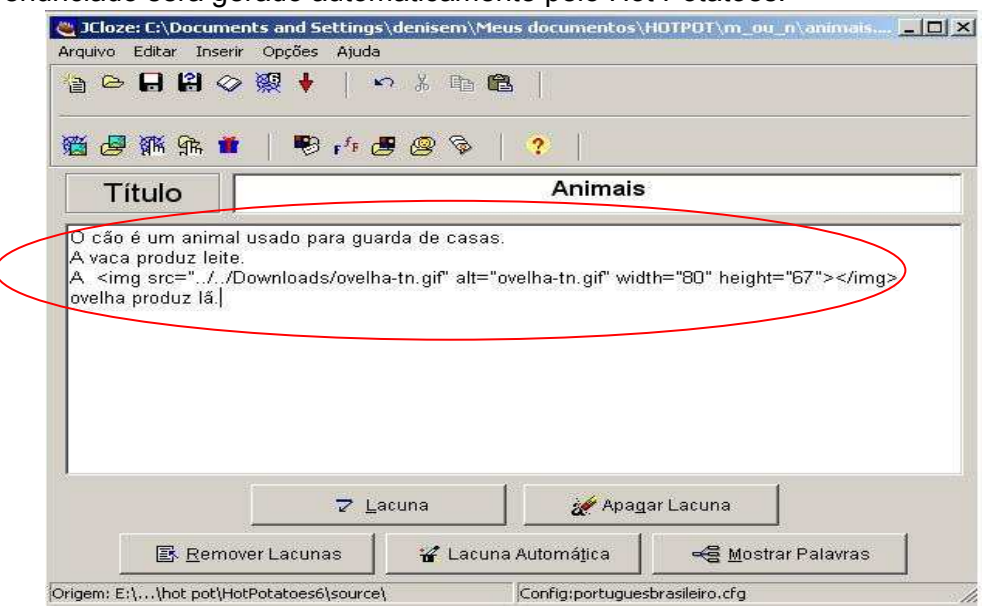

- No espaço abaixo do campo "Titulo", digitar o texto que será utilizado para o exercício.

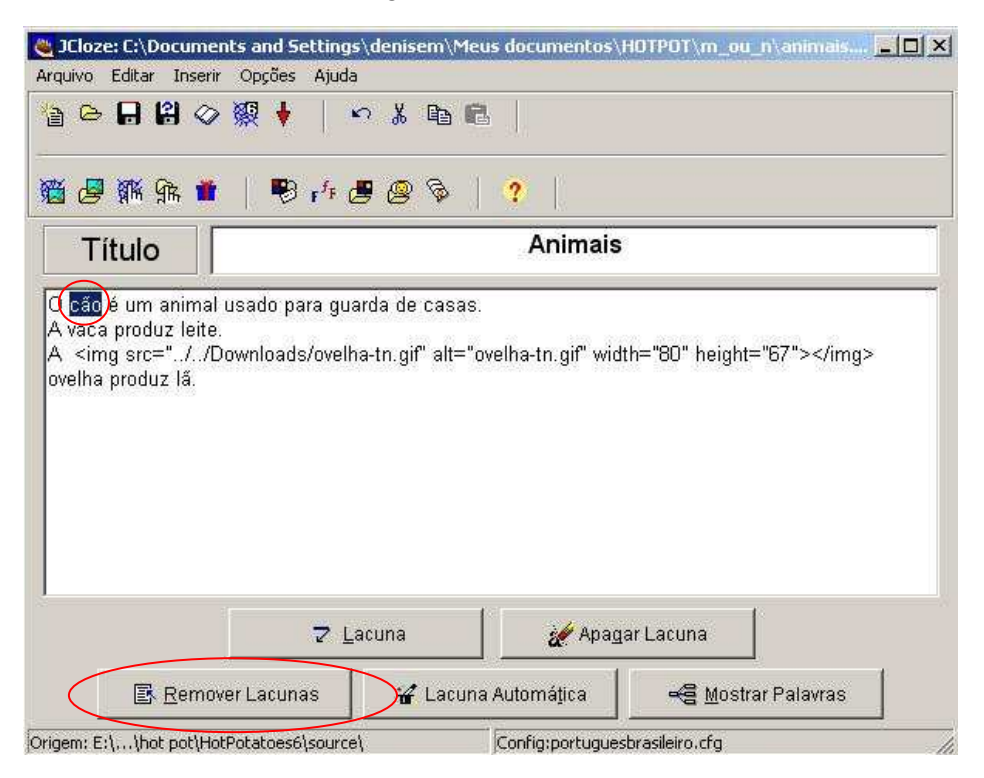

- Após o término da digitação do texto, indicar as palavras que serão as lacunas da seguinte maneira:

o Selecionar a palavra que será a lacuna e clicar no botão "Lacuna"

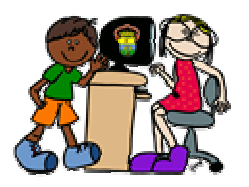

Equipe de Inclusão Digital - SMED Prefeitura Municipal de Porto Alegre

| 🍓 Alterna | ativas para | as palavras omitidas          |    |
|-----------|-------------|-------------------------------|----|
| 5         | B 6 3       | ×   all                       |    |
| Lac       | una nº      | 1                             |    |
| Pa        | la∨ra       | cão                           |    |
| P         | ista        |                               |    |
|           | Re          | spostas corretas alternati∨as |    |
|           | 1           | achorro                       |    |
|           | 2           |                               |    |
| [         | 3           |                               |    |
|           |             | ✓ <u>O</u> K <b>?</b> Ajuda   | 14 |

- Na caixa que abre ("Alternativa para as Palavras Omitidas"), digitar uma pista e respostas corretas alternativas em campos próprios.
- o Após preencher os campos clicar no botão "OK"

Obs. todos os campos desta caixa são opcionais.

### Configurar a aparência da atividade

| Albor                   | ir Opções Ajuda                |                             |                                             |                |
|-------------------------|--------------------------------|-----------------------------|---------------------------------------------|----------------|
| ) 🕒 🔒 😫 🔇               | Configurar S                   | aída                        |                                             |                |
|                         | F <sup>7</sup> F Tipo de Letra | a                           |                                             |                |
| 4                       | Direita para -                 | a Esquerda                  |                                             |                |
| · [문 위배 위대 📕            | Opções da B                    | arra de Ferramentas         |                                             |                |
| Título                  | Show tooltip:                  | s<br>                       |                                             |                |
| TILGIO                  | Rrecarregar                    | informações de configuração | a partir de Arquivo                         |                |
| ) <u>cão</u> é um anima |                                |                             |                                             |                |
| vaca produz leite       | e. 👫 Set source fi             | le location                 |                                             |                |
| 🔬 ovelha produz l       | lã. 🌃 Clear source             | file location               |                                             |                |
|                         | 1                              |                             |                                             | 10             |
|                         |                                |                             |                                             |                |
|                         |                                |                             |                                             |                |
|                         |                                |                             |                                             |                |
|                         |                                |                             |                                             |                |
|                         |                                |                             |                                             |                |
|                         |                                |                             |                                             |                |
|                         |                                |                             |                                             |                |
|                         |                                |                             |                                             |                |
|                         |                                |                             |                                             | 1              |
|                         | <u>₹ L</u> a                   | icuna 🥢                     | Apagar Lacuna                               |                |
| E Remo                  | ♥ Lacunas                      | icuna 🥢 🌌                   | Apagar Lacuna<br>a           ≪ <u>≅ M</u> o | strar Palavras |

- Clicar no menu Opções / Configurar Saída

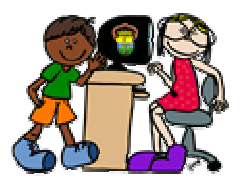

Equipe de Inclusão Digital - SMED Prefeitura Municipal de Porto Alegre

| ões:<br>Iva nos espaços em branco as palavras adequadas. Clique em "Verificar" para verificar as _<br>Istas. Use o botão "Pista" para ver uma letra da resposta se tiver dúvidas. Também pode | reicio de completamento de Tex                                                                                  | αu.                                                                                                    |                                                                                     |  |
|----------------------------------------------------------------------------------------------------|----------------------------------------------------------------------------------------------------|----------------------------------------------------------------------------------------------------|-------------------------------------------------------------------------------------|--|
| ões:<br>ava nos espaços em branco as palavras adequadas. Clique em "Verificar" para verificar as _<br>stas. Use o botão "Pista" para ver uma letra da resposta se tiver dúvidas. Também pode  |                                                                                                    |                                                                                                    |                                                                                     |  |
| ões:<br>ava nos espaços em branco as palavras adequadas. Clique em "Verificar" para verificar as _<br>stas. Use o botão "Pista" para ver uma letra da resposta se tiver dúvidas. Também pode  |                                                                                                    |                                                                                                    |                                                                                     |  |
| eva nos espaços em branco as palavras adequadas. Clique em "Verificar" para verificar as<br>estas. Use o botão "Pista" para ver uma letra da resposta se tiver dúvidas. Também pode           | çőes:                                                                                                    |                                                                                                    |                                                                                     |  |
| no botão "[?]" para ver uma pista. Nota: perderá pontos de cada vez que pedir uma letra<br>stal                                                                                               | reva nos espaços em branco as<br>ostas. Use o botão "Pista" para<br>ar no botão "[?]" para ver uma pi:<br>ista! | : palavras adequadas. Clique em "<br>; ver uma letra da resposta se tive<br>sta. Nota: perderá pontos de cada | Venticar" para venticar as 🔄<br>r dúvidas. Também pode<br>a vez que pedir uma letra |  |
|                                                                                                    |                                                                                                    |                                                                                                    |                                                                                     |  |

- Os enunciados criados automaticamente pelo Hot Potatoes podem aí ser modificados ou trocados conforme a necessidade

- Para incluir na atividade botões de Pista e outros botões disponíveis, clicar na guia "Botões" e fazer as opções.

- Para mudar as cores dos vários itens que compõe o aspecto da atividade, clicar na guia "Aspecto"

- Para optar por novas cores, clicar no botão com arco-íris que se encontra ao lado dos itens que compõe o aspecto da atividade e poderá escolher a nova cor na palheta que abre.

- Ao terminar todas as modificações necessárias, clicar no botão "Gravar" e depois no botão "OK".

- Salvar novamente a atividade

#### Salvar a atividade

- Clicar no menu Arquivo / Gravar
- Na caixa que abre digitar o nome da atividade
- Clicar no botão "Salvar"

#### Criar uma página Web com a atividade construída

- Clicar no menu Arquivo / Criar página Web / Página Web para browsers

- Na caixa que abre digitar um nome para o arquivo que conterá a página Web com a atividade. licar no botão "OK"

- Na caixa que abre clicar sobre o botão "Ver o exercício no meu browser".

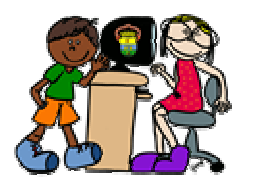

Equipe de Inclusão Digital - SMED Prefeitura Municipal de Porto Alegre

### Jcross – Exercício de palavras cruzadas

- Interest:

  Interest:

  Interest:

  Interest:

  Interest:

  Interest:

  Interest:

  Interest:

  Interest:

  Interest:

  Interest:

  Interest:

  Interest:

  Interest:

  Interest:

  Interest:

  Interest:

  Interest:

  Interest:

  Interest:

  Interest:

  Interest:

  Interest:

  Interest:

  Interest:

  Interest:

  Interest:

  Interest:

  Interest:

  Interest:

  Interest:

  Interest:

  Interest:

  Interest:

  Interest:

  Interest:

  Interest:

  Interest:

  Interest:

  Interest:

  Interest:

  Interest:

  Interest:

  Interest:

  Interest:

  Interest:

  Interest:

  Interest:

  Interest:

  Interest:

  </tab
- Criar Grade (leia-se "Criar Grelha" na versão português de Portugal)

- Clicar no Menu Organizar Grade / Gerador Automático de Grade

| laranja | <u>_</u> | Criar a                                         | arade |
|---------|----------|-------------------------------------------------|-------|
| maçã    |          |                                                 | grade |
|         |          | Número de<br>palavras                           | 0/0   |
|         |          | utilizadas no<br>melhor resultado<br>até agora: | 010   |

- Digitar todas as palavras uma abaixo da outra, teclando "enter" ao final de cada uma.
- Ao final clicar no botão "Criar Grade"

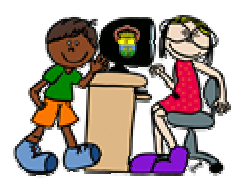

Equipe de Inclusão Digital - SMED Prefeitura Municipal de Porto Alegre

Juntar Pistas

\_ 🗆 🗙 🜉 JCross: [Sem Título] Arquivo Editar Inserir Organizar a grade Opções Ajuda 🛅 🕞 🔒 😫 ⊘ 🎉 🛉 いる階層 鍿 8 ? Μ Título LARANJA ç Ã 🔍 Juntar Pistas Origem: E:\...\source\ Config:english6.cfg Tamanho da grade:7 x 4

- Clicar no botão "Juntar Pistas", no quadro principal do Jcross.

| 🔄 Incluir F | Pistas              |           |          |
|-------------|---------------------|-----------|----------|
| Editar Ins  | erir                |           |          |
| Horiz<br>2  | Palavras<br>LARANJA | Pistas    |          |
|             |                     |           | × ok     |
| Vortic      | Palavrae            | Distac    |          |
| 1           | MAÇÃ                | 1 1 10143 |          |
|             |                     |           | M OK     |
|             |                     | <u> </u>  | <u>×</u> |

- No quadro que abre clicar sobre a palavra para qual deseja digitar a pista

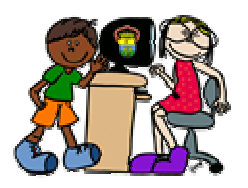

Equipe de Inclusão Digital - SMED Prefeitura Municipal de Porto Alegre

| Horiz     | Palavras         | Pistas |                                                                                                    |
|-----------|------------------|--------|----------------------------------------------------------------------------------------------------|
| !         | LARANJA          |        |                                                                                                    |
|           |                  |        |                                                                                                    |
|           |                  |        |                                                                                                    |
| ruta citi | rica             |        | 🔶 🧹 ок                                                                                                    |
|           |                  |        |                                                                                                    |
|           |                  |        | ×1                                                                                                    |
|           |                  |        | The second second secon |
| /ertic    | Palavras         | Pistas | (Jerne)                                                                                                    |
| /ertic    | Palavras<br>MACÃ | Pistas |                                                                                                    |
| /ertic    | Palavras<br>MAÇÃ | Pistas |                                                                                                    |
| /ertic    | Palavras<br>MAÇÃ | Pistas |                                                                                                    |
| /ertic    | Palavras<br>MAÇÂ | Pistas |                                                                                                    |
| √ertic    | Palavras<br>MAÇÂ | Pistas | ▲ ✓ OK.                                                                                                    |

- Digitar a pista ou incluir figura como pista (ver no item "Inserir Figuras"), clicar no botão "OK", à direita.

- Após incluir todas as pistas clicar no botão "OK" situado na parte inferior do quadro

• Configurar a página Web de saída da atividade

| 🖰 JCross: [Sem Título  | ]       |               |          |                                                                                                    | _ 0 ×                 |
|------------------------|---------|---------------|----------|----------------------------------------------------------------------------------------------------|-----------------------|
| Arquivo Editar Inserir | Orga    | nizar         | a grade  | Opções Ajuda                                                                                                    |                       |
| 12 🕒 🖬 🕄 🔗             | 願       | ŧ             | 1 10     | Configurar Saída                                                                                                    |                       |
| Título                 |         | M<br>N R<br>Q | A N      | <ul> <li>Pripo de Ceuran</li> <li>Direita para a Esquerda</li> <li>Opções da Barra de Ferramentas.</li> <li>Show tooltips</li> <li>Rrecarregar informações de configuraç</li> <li>Interface</li> </ul> | ão a partir de Arquiv |
|                        |         |               |          | 路:: Set source file location<br>怒 Clear source file location                                                                                                    |                       |
| Juntar Pistas          |         |               |          |                                                                                                    |                       |
| Origem: E:\\source\    | <u></u> | (             | Config:e | glish6.cfg Tamanho da gra                                                                                                    | de:7 x 4              |

- Menu Opções / Configurar Saída

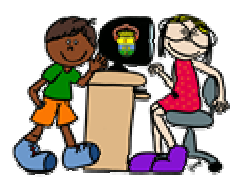

Equipe de Inclusão Digital - SMED Prefeitura Municipal de Porto Alegre

| ubtítulo do Ex                                                                                     | rcicio:                                                                                                    |                                                     |   |
|----------------------------------------------------------------------------------------------------|----------------------------------------------------------------------------------------------------|-----------------------------------------------------|---|
| Palavras Cru:                                                                                      | adas                                                                                                    |                                                     |   |
| istruções:                                                                                         |                                                                                                    |                                                     | Ŧ |
| Para ver as d<br>frente da defii<br>grelha.<br>Se tiver dúvid<br>pista, diminui<br>No final, cliqu | rfinições das palavras, clique num d<br>ição, e clique no botão <b><i>"∖er Pista<br/>a pontuação!<br/>e no botão <b><i>"∨erficar"</i><th>los números da grelha. Escreva a palavra à<br/>rrir"</th></b></i></b> para colocar a palavra na<br>a". De cada vez que pede uma<br>>. | los números da grelha. Escreva a palavra à<br>rrir" |   |

- Configure a atividade mudando as opções em cada guia do quadro

| adding raight tracin                                                                                                    | Organizar a graue               | 0   | pções | Ajuda |          |           |          |  |
|----------------------------------------------------------------------------------------------------|---------------------------------|-----|-------|-------|----------|-----------|----------|--|
| Novo     Abrir     Abrir                                                                                                    | Ctrl+N<br>Ctrl+O                | X   | e     | B     | 蠿        | 1         | ?        |  |
| Salvar                                                                                                    | Ctrl+S                          | -   | 1     |       | 10 10 10 | - 11 - 11 | 10 11 II |  |
| Salvar Como                                                                                                    |                                 | 1.7 | A     |       |          |           |          |  |
| Acrescentar Texto de<br>Incluir Metadados                                                                                                    | e Apoio Ctrl+R<br>Ctrl+M        |     |       |       |          |           |          |  |
| <ul> <li>Criar página da Web</li> <li>Criar Pacote Zip</li> <li>Criar Pacote SCORM</li> <li>Exportar para Imprim</li> <li>m_n_cross3.jcw</li> <li>m_n_cross2.jcw</li> </ul> | +<br>F7<br>1.2 F8<br>iir Ctrl+P |     |       |       |          |           |          |  |
| Sair                                                                                                    | Ctrl+Q                          |     |       |       |          |           |          |  |
|                                                                                                    |                                 |     |       |       |          |           |          |  |

• Salvar a Atividade

- Menu Arquivo / Salvar

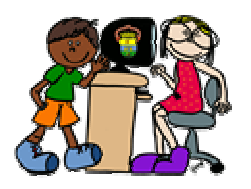

Equipe de Inclusão Digital - SMED Prefeitura Municipal de Porto Alegre

Criar Página Web

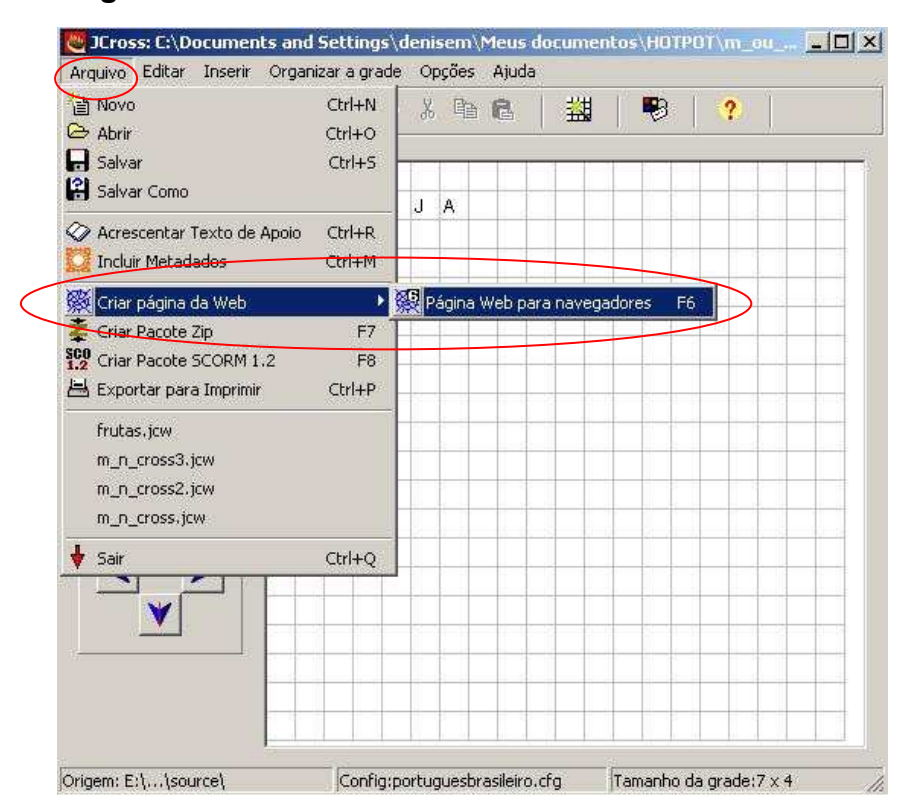

- Menu Arquivo / Criar Página da Web / Página Web para navegadores
- Salvar página Web

| 🙋 Yer ou enviar o Arquivo                                                                                  |  |
|----------------------------------------------------------------------------------------------------|--|
| Foi (foram) criado(s) o(s) seguinte(s) Arquivo(s):<br>C:\\denisem\Meus documentos\HOTPOT\m_ou_n\frutas.htm |  |
| O que deseja fazer?                                                                                        |  |
| Enviar o Arquivo para o Website hotpotatoes net                                                            |  |
| X <u>N</u> ada                                                                                             |  |
| 2 Ajuda                                                                                                    |  |

- Clicar sobre o botão "Ver exercício no meu browser"

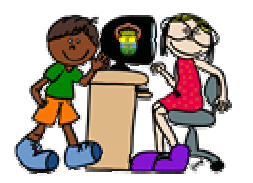

Equipe de Inclusão Digital - SMED Prefeitura Municipal de Porto Alegre

| Novo                         | Ctrl+N | X  | <b>B</b> | 8        | 器     | 8       | ?      |       |
|------------------------------|--------|----|----------|----------|-------|---------|--------|-------|
| > Abrir                      | Ctrl+O |    |          | 10.100 J |       |         |        |       |
| Salvar                       | Ctrl+S | 12 | T T      | 17.7     | 1 1 1 |         | 1 17 1 | 111   |
| Salvar Como                  |        | J  | A        |          |       |         |        |       |
| > Acrescentar Texto de Apoio | Ctrl+R | 1  | 1845     |          |       |         |        |       |
| 💈 Incluir Metadados          | Ctrl+M |    |          |          |       |         |        |       |
| 🖗 Criar página da Web        | *      |    |          |          |       |         |        |       |
| Criar Pacote Zip             | F7     |    |          |          |       |         |        |       |
| Criar Pacote SCORM 1.2       | F8     |    |          |          |       |         |        |       |
| Exportar para Imprimir       | Ctrl+P |    |          |          |       |         |        |       |
| frutas icm                   |        | _  |          |          |       |         |        | _     |
| m p crocc3 icw               |        | 12 |          | 1.1      | 5-6-0 | - 2. 2. |        | 5-0-2 |
| m_n_cross2.jew               |        | -  |          | -        |       |         |        | _     |
| m_n_cross_icm                |        | -  |          | -        |       |         |        |       |
|                              |        | -  |          | -        | 2 0 0 |         |        |       |
| Sair                         | Ctrl+Q | -  |          |          |       |         |        |       |
|                              |        | -  |          |          |       |         |        |       |
|                              |        |    |          |          |       |         |        | -     |
|                              |        | -  |          |          |       |         |        |       |
|                              |        | -  |          |          |       |         |        |       |
|                              |        | -  | -        |          |       |         |        |       |

### Criar versão da atividade para impressão

- Menu Arquivo / Exportar para Imprimir

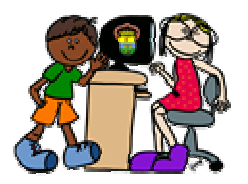

### **Inserir figuras**

**Importante:** certifique-se de que os arquivos das figuras estejam todos na mesma pasta **onde será salvo o arquivo que conterá a página Web da atividade**. Caso não estiverem copie todos para lá **antes da inserção**.

#### No Jcloze:

| JLloze: L:\Docun   | ents and Settings\denisem\Me                                                                      | us docum <mark>entos\</mark> HI | )TPOT\m_ou_n\animais. |
|--------------------|---------------------------------------------------------------------------------------------------|---------------------------------|-----------------------|
| iquivo Editar Insu | xir Opções Ajuda<br>Imagem Mink Minager<br>Ink Minager<br>Tabela HTML Ctrl+T<br>Objeto multimidia | n da Web<br>n de Arquivo Local  |                       |
| Título             |                                                                                                   | Animais                         |                       |
| velha produz lei   | ie.<br>Iă.                                                                                        |                                 |                       |
|                    |                                                                                                   | 1                               | 1.12                  |
|                    | ₽ Lacuna                                                                                          | Apagar                          | Lacuna                |

#### No Jcross:

No momento da inserção de pistas

| Horiz  | Palavras | Pistas         |             |
|--------|----------|----------------|-------------|
|        | LARANJA  | fruta citrica  |             |
|        |          |                | <b>√</b> OK |
| /ertic | Palavras | Pistas         |             |
|        | MACÃ     | fruta vermelha |             |
|        |          |                |             |

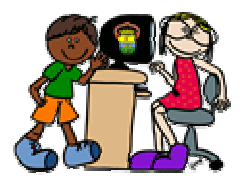

Equipe de Inclusão Digital - SMED Prefeitura Municipal de Porto Alegre

### No Jmatch:

|     |              |                              |                                | 1. 100 |  |  |  |  |  |
|-----|--------------|------------------------------|--------------------------------|--------|--|--|--|--|--|
| Tít | Título Mou N |                              |                                |        |  |  |  |  |  |
|     |              | itens (ordenados) á esquerda | itens (desordenados) á direita | Fixar  |  |  |  |  |  |
| •   | Í            |                              | ambulancia 💉                   |        |  |  |  |  |  |
|     | 2            | X                            | cinto 💌                        | Г      |  |  |  |  |  |
|     | 3            |                              | laranja 📓                      |        |  |  |  |  |  |
|     | 4            |                              | pomba 🛃                        |        |  |  |  |  |  |
|     | 5            | A                            | tambor 🗾                       |        |  |  |  |  |  |
|     |              | Predefinido:                 | 2??                            |        |  |  |  |  |  |

- Coloque o cursor no local do texto onde será inserida a imagem
- Clicar no menu Inserir / Imagem / Imagem de arquivo local

| CRUZACIO C                                    |                                         | _      | ? × |
|-----------------------------------------------|-----------------------------------------|--------|-----|
| Examinar: 🔯                                   | Downloads                               | (= 🗈 💣 |     |
| MyBannerMake<br>MyBannerMake<br>ovelha-tn.gif | er_Banner (1).png<br>er_Banner.png<br>> |        |     |
|                                               |                                         |        |     |

- Na caixa que abre localizar o arquivo da figura e clicar sobre ele, em seguida sobre o botão "Abrir".

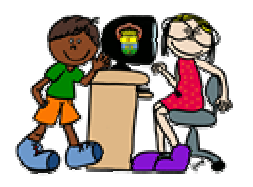

Equipe de Inclusão Digital - SMED Prefeitura Municipal de Porto Alegre

| 🍓 ovelha-tn.gif                 |                    |                              | <u>_   ×</u> |
|---------------------------------|--------------------|------------------------------|--------------|
| ()pp                            |                    |                              |              |
|                                 |                    |                              |              |
|                                 |                    |                              |              |
|                                 |                    |                              |              |
| Alinhamento da in<br>C Esquerda | ai Largura: 120    | Altura: 100                  |              |
| C Centro                        | 🔽 Ma               | anter relação altura/largura | i:           |
| C Direita                       | alternative ovelha | a-tn.gif                     |              |
| (Nenhum)                        | JRL do Link:       | ownloads/ovelha-tn.gif       |              |
|                                 | Título ovelha      | a-tn                         |              |
|                                 | 属 Carregar         | <u> 0</u> K                  |              |

- Na caixa que abre, a figura pode ser configurada, pode-se diminuir ou aumentar seu tamanho em pixels e definir seu alinhamento.

- Clicar no botão "OK"

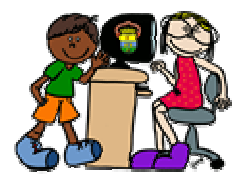

Equipe de Inclusão Digital - SMED Prefeitura Municipal de Porto Alegre

### Estabelecer navegação entre os exercícios:

| Arquivo Editar Inserir | Org                   | gani | zar | a grad                                                                                                    | fe | Dpções Ajuda                                     |  |  |
|------------------------|-----------------------|------|-----|----------------------------------------------------------------------------------------------------|----|--------------------------------------------------|--|--|
| 🎦 👄 🔒 😫 🔗              | 願                     | ¥    |     | =                                                                                                    | 7  | Configurar Saída<br><sup>7</sup> F Tipo de Letra |  |  |
| Titulo                 | M L A R A N<br>Ç<br>Ã |      | N   | cba       Direita para a Esquerda         Y       Opções da Barra de Ferramentas         P       Show tooltips         P       Rrecarregar informações de configuração a partir de Arqui         P       Interface         E:: Set source file location       X         Clear source file location       X |    |                                                  |  |  |
| Juntar Pistas          |                       |      |     |                                                                                                    |    |                                                  |  |  |
| Ouizeau Fil Januar -   | 1                     |      |     |                                                                                                    |    | al contraction of the second                     |  |  |

- Entrar no menu Opções / Configurar Saída

| Legenda para botão "Verificar Resposta":<br>Texto para o botão "Responder":<br>Legenda para botão "OK": |         | Check       |       |         |            |                                    |
|----------------------------------------------------------------------------------------------------|---------|-------------|-------|---------|------------|------------------------------------|
|                                                                                                    |         | Enter<br>OK |       |         |            |                                    |
|                                                                                                    |         |             |       |         |            | Incluir botã <del>o "P</del> ista" |
| vavegaçao 🔽 Incluir botão "Próximo Exercício                                                            | )"      | Texto:      | =>    | -       |            |                                    |
| URL do exerc. seg.:                                                                                     | nextpa  | ge.htm      |       |         | 🕒 Procurar |                                    |
| 🔽 Incluir botão "Ir para o Índice"                                                                      |         | Texto:      | Index |         |            |                                    |
| URL da pág. Inicial:                                                                                    | content | s.htm       |       |         | 👄 Procurar |                                    |
|                                                                                                    |         | Texto:      | <=    | 1.01180 |            |                                    |

- Na guia "Botões" preencher os espaços do item "Navegação" da seguinte maneira:

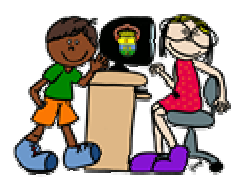

Equipe de Inclusão Digital - SMED Prefeitura Municipal de Porto Alegre

- Marcar o quadro "Incluir botão "Próximo Exercício""

- No espaço "URL do exerc.seg.:", digitar o nome do arquivo htm do próximo exercício ou clicar no botão "Procurar" para procurá-lo.

- Marcar o quadro "Incluir botão" Voltar""
- Clicar no botão "Salvar"
- Clicar no botão "OK"

Realizar este processo em cada exercício.